## 地図の見かた

## 地図画面の見かた

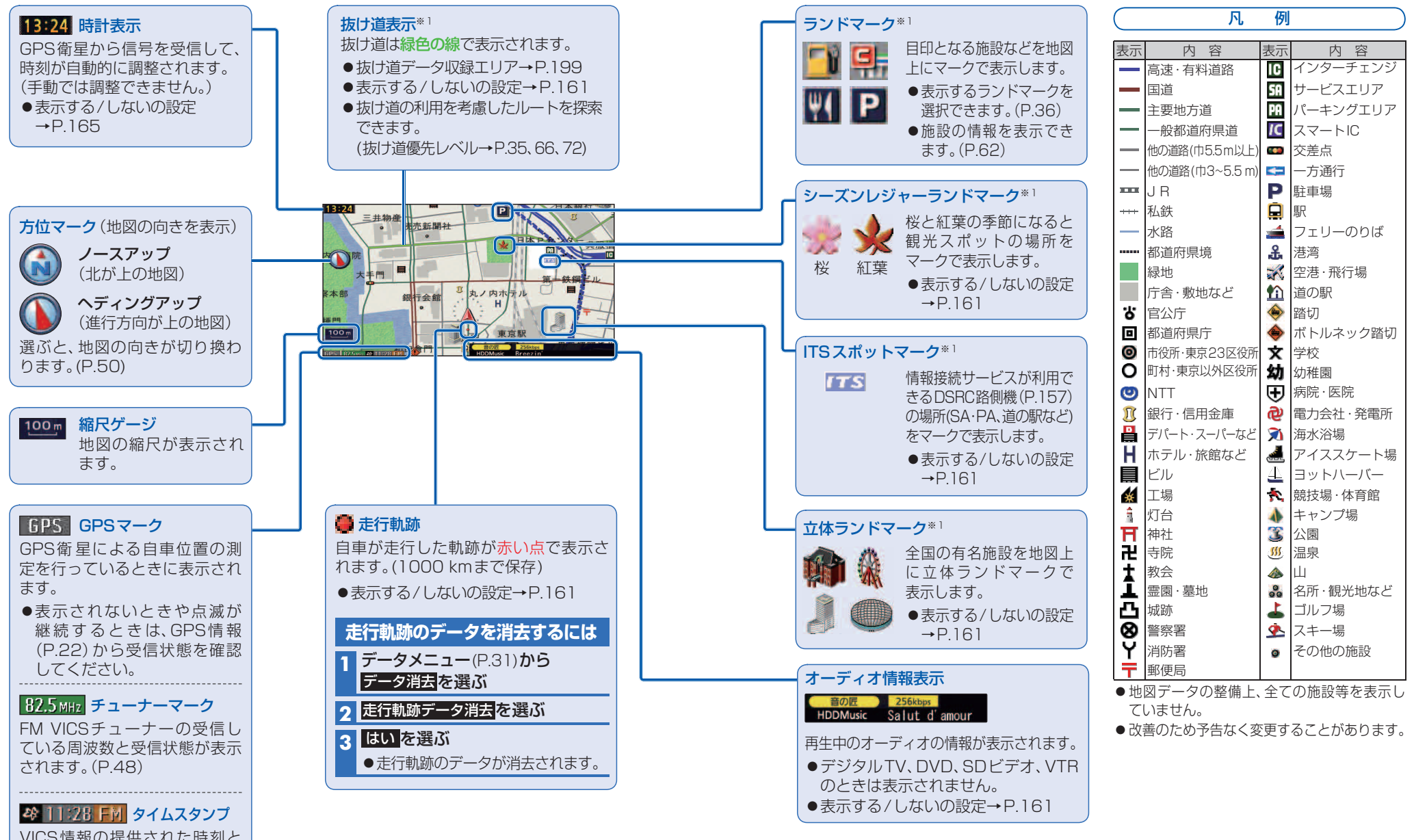

VICS情報の提供された時刻と 提供メディアが表示されます。 (P.48) ナビゲーション

地図の見かた